# ALARM PRODEJ.CZ

OFICIÁLNÍ DISTRIBUTOR VÝROBKŮ ELDES PRO ČESKOU REPUBLIKU

UVÁDÍ

# INSTRUKTÁŽNÍ PREZENTACI

GSM RELÉ ESIM120 základní programování a obsluha

ALARM PRODEJ.CZ je součástí CENTR PCO s.r.o.

16. 2. 2016

# 1. CO JE ESIM120?

- GSM modul ESIM120 je zařízení primárně určené pro ovládání vjezdových vrat, bran, závor, dveří apod., ovšem praktické uplatnění nachází tento modul v mnohem širším spektru lidských činností.
- Jeho největší výhodou je, že nepotřebuje žádná ovládací média, jakými jsou různé přístupové karty, čipy nebo bezdrátové ovladače. ESIM120 se ovládá pomocí mobilního telefonu, který má dnes už téměř každý svůj vlastní a provozovatel systému tudíž ušetří náklady na pořízení, správu a údržbu ovládacích médií (o svůj mobil se každý stará sám).
- Jediné, co je třeba, je zapsat příslušná "povolená" telefonní čísla do paměti zařízení (k dispozici až 2.000 pozic!), která budou moci zařízení ovládat.
- Na volání z jiných telefonních čísel zařízení nereaguje.

# 2. JAK ZAČÍT? ROZEBRAT!

 Vybalte zařízení a pomocí plochého šroubováku nebo podobného nástroje odklopte vrchní kryt zařízení, abyste se dostali ke svorkovnici a konektorům.

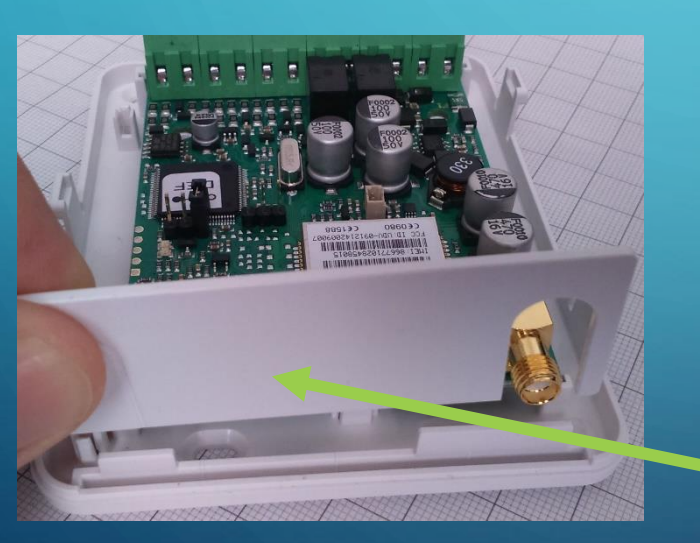

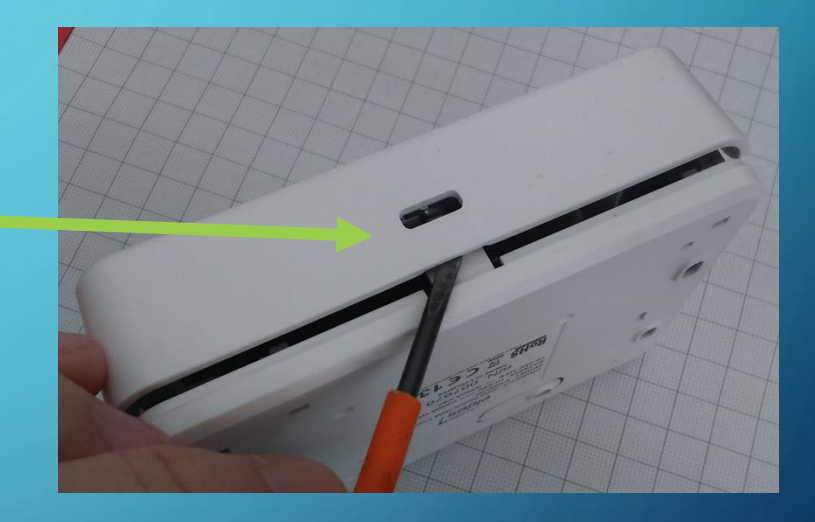

 Po oddělení vrchního krytu vyjměte také přední čílko, abyste se dostali k USB konektoru a pohodlně mohli vložit SIM
 kartu.

3

# 3. JAK DÁL? ZAPOJIT!

- Zasuňte SIM kartu do držáku. Dbejte na to, aby byla SIM karta zasunuta "až na doraz" – nepoužívejte hrubou sílu!
- Na vkládané SIM kartě MUSÍ BÝT VYPNUTÝ POŽADAVEK NA PIN KÓD.
   Požadavek na PIN kód lze vypnout v menu libovolného mobilního telefonu, do kterého dočasně vložíte SIM kartu určenou pro ESIM120.

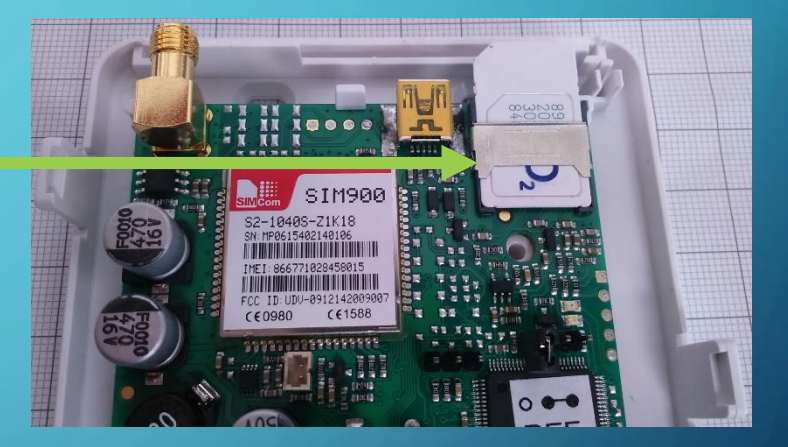

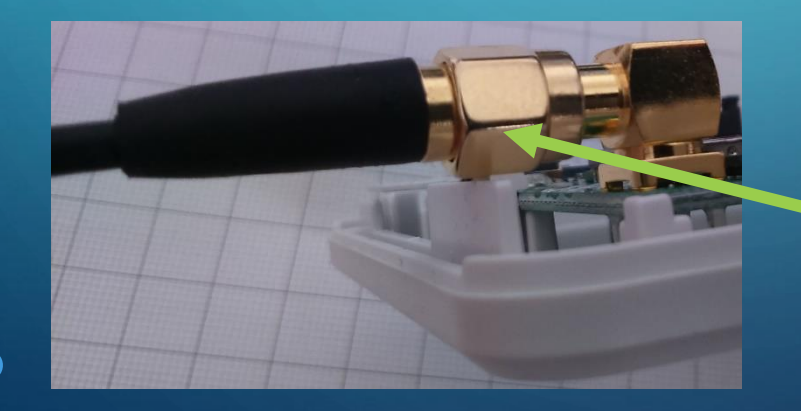

 Připojte GSM anténu - našroubujte konektor. Dbejte, aby byl konektor zcela zašroubován, nepoužívejte
 však hrubou sílu!

# 4. JAK DÁL? ZAPOJIT!

 Připojte ovládané zařízení do svorek "Relay" (obvykle pro tento účel určený vstup elektronického řízení pohonné jednotky vrat, brány apod.). První pár svorek "Relay" zleva (vedle svorek AC/DC) patří k Relé č.1, druhý pár patří k Relé č.2. Kontakty mají v továrním nastavení logiku NO, tzn. že jsou v klidu rozpojeny a při aktivaci se spojí.

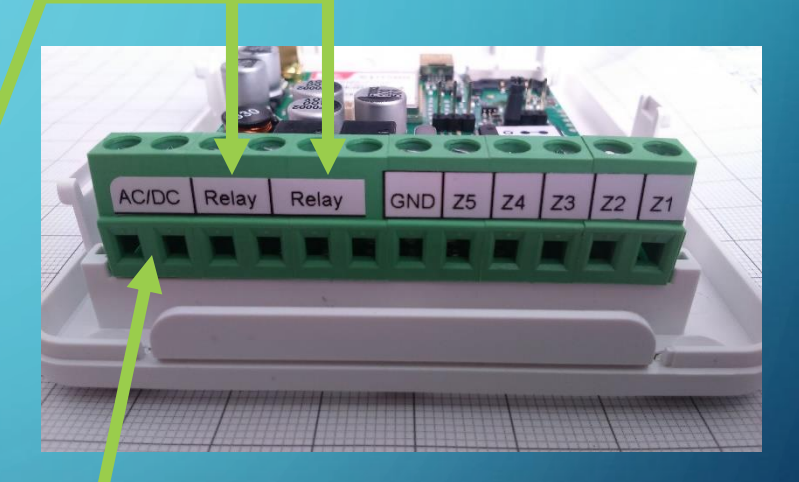

Do svorek **"AC/DC**" připojte napájení modulu. Toto napájení může být střídavé i stejnosměrné, v rozsahu 10V až 24V. Při napájení stejnosměrným napětím nezáleží na jeho polaritě (+/-). Protože modul ESIM120 se obvykle instaluje přímo k motoru pohonné jednotky, napájí se ze zdroje pro elektroniku motoru.

5

### **5. INICIALIZACE**

- Po připojení napájení se rozsvítí červená LED kontrolka signalizující registraci GSM modulu zařízení do GSM sítě.
- Po uplynutí cca 20ti sekund červená LED kontrolka zhasne a rozbliká se zelená LED kontrolka umístěná těsně po červenou . Čím rychleji zelená kontrolka bliká, tím lepší GSM signál je v místě instalace antény modulu ESIM120.

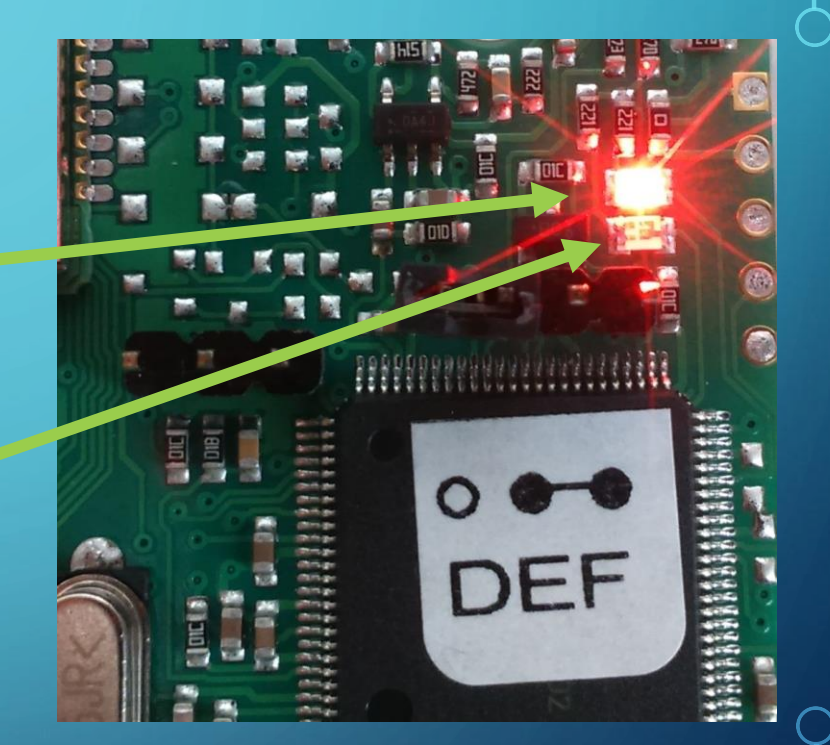

Pokud ani po chvíli červená LED kontrolka nezhasne nebo pokud se rozbliká, znamená to, že vložená SIM karta se nemůže přihlásit do GSM sítě operátora. Obvykle není na takové SIM kartě deaktivován požadavek na PIN kód nebo je SIM karta zablokována. Nejrychlejší způsob, jak zjistit kde je problém, je vložit takovou SIM kartu do mobilního telefonu a pokusit se ji zprovoznit tam.

# 6. PROGRAMOVÁNÍ

 Po úspěšném přihlášení modulu do GSM sítě můžete přistoupit k jeho naprogramování. To lze provést buď pomocí SMS zpráv nebo mnohem komfortněji pomocí konfiguračního programu Config Tool. Programovaní pomocí SMS zpráv je popsáno v <u>Instalačním a uživatelském manuálu</u>, programování pomocí konfiguračního programu si popíšeme dále.

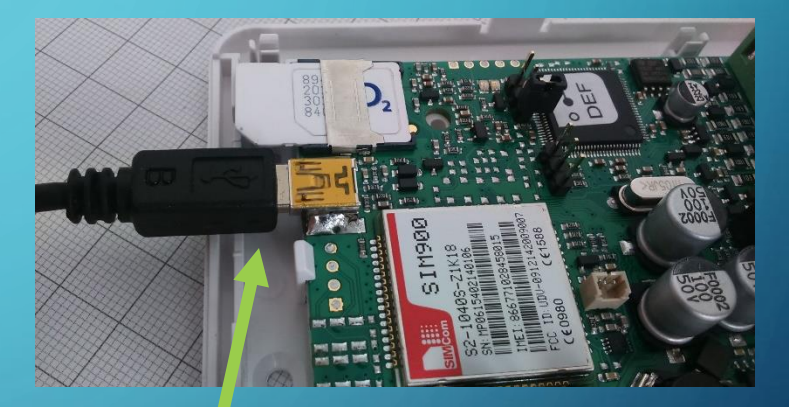

Propojte modul ESIM120 s počítačem pomocí USB kabelu (USB-miniUSB).

# 7. PROGRAMOVÁNÍ

- V počítači spusťte konfigurační program Configuration Tool – základní obsluhu tohoto programu popisuje jiná rezentace, která je <u>k dispozici ZDE</u>. Program Ize stáhnout ze stránek výrobce <u>TADY</u>.
- Dále si popíšeme lokální konfiguraci zařízení ESIM120 pomocí USB kabelu, zařízení je však možno konfigurovat pomocí programu Configuration Tool také vzdáleně pomocí GPRS. Tento postup popisuje jiná prezentace, která je <u>k dispozici ZDE</u>.

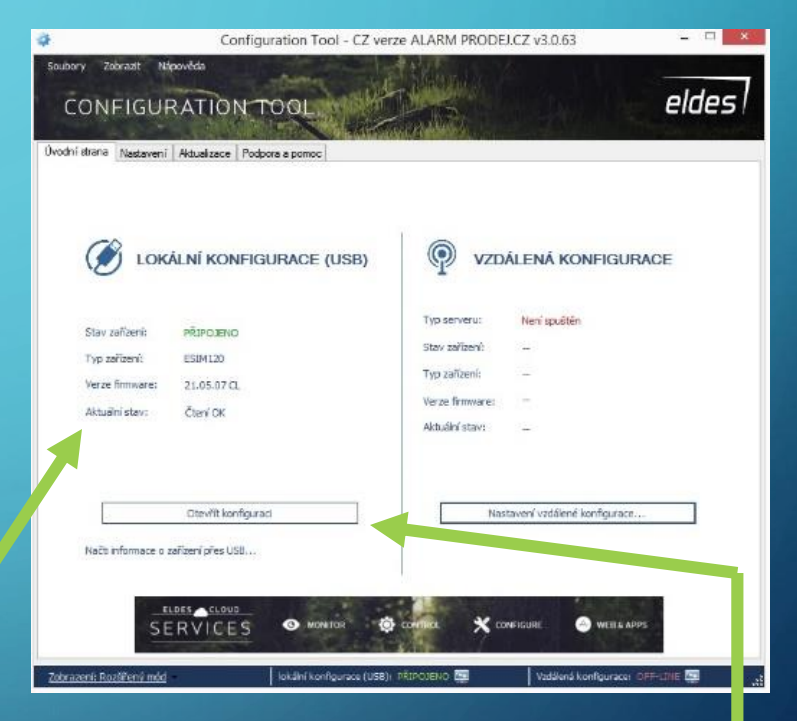

- Po propojení zařízení USB kabelem k počítači se spuštěným programem se zobrazí na úvodní stránce programu základní informace o zařízení.
- Klikněte na tlačítko "Otevřít konfiguraci"

8

# 8. PROGRAMOVÁNÍ - ADMINISTRACE

V první záložce je třeba nastavit následující parametry:

 Telefonní čísla administrátorů Admin1 – Admin5 – zde zadaná telefonní čísla mohou zařízení programovat pomocí SMS zpráv, ovládat pomocí prozvonění a SMS zpráv a na tato čísla také budou odesílány případné SMS zprávy při aktivaci některého ze vstupů modulu. Telefonní čísla MUSÍ být zadána ve formátu +420.....

Výstup č. – zde lze vybrat, které relé bude příslušné telefonní číslo (resp. uživatel) ovládat. Továrně je ke všem pozicím přiřazeno relé č.1, tuto volbu lze změnit na relé č.2 nebo na obě relé současně.

# 9. PROGRAMOVÁNÍ - ADMINISTRACE

V první záložce je třeba nastavit následující parametry:

 Ujistěte se, že je povoleno ovládání uživatelům z databáze.

 Heslo SMS – změňte tovární SMS heslo (0000), tato změna je povinná, jinak Vám zařízení nedovolí konfiguraci zapsat.

Provedené změny zapište do zařízení.

💾 Zapiš nastavení

| Administraton syst                                                               | temu                                                                                      |                                                |                                                |                                                                                                    |                                                                                                    | Zazna | mnik udalosti         |         |
|----------------------------------------------------------------------------------|-------------------------------------------------------------------------------------------|------------------------------------------------|------------------------------------------------|----------------------------------------------------------------------------------------------------|----------------------------------------------------------------------------------------------------|-------|-----------------------|---------|
|                                                                                  | Telefonní číslo                                                                           | Výstu                                          | upč.                                           | - Pošli SMS o poplachu vš                                                                                 | šem                                                                                                    | ~     | Záznamník událostí    | povoler |
| Admin 1 +                                                                        | 420606890079                                                                              | 1                                              | × 1                                            | administrátorům najednou                                                                                  | u                                                                                                    | ~     | Čítač volání povoler  |         |
| Admin 2 +                                                                        | 420725836736                                                                              | 2                                              | × .                                            | — Potvrdit zavoláním admir                                                                                | n /uživateli                                                                                                    |       | -                     |         |
| Admin 3 +                                                                        | 420724030544                                                                              | OBA                                            | ~                                              | provedení akce                                                                                            |                                                                                                    | •     | Posli SMS pri zaplnei | ni logu |
| Admin 4 +                                                                        |                                                                                           | 1                                              | ¥ 1                                            | Ovládán í povolit komuko                                                                                  | oli                                                                                                    |       | Generuj log           |         |
| Admin 5 +                                                                        |                                                                                           | 1                                              | ~                                              | (nedoporučeno !)                                                                                          |                                                                                                    |       | Smaž log              |         |
|                                                                                  |                                                                                           |                                                |                                                |                                                                                                    | in the second second se |       |                       |         |
| Délka zpě                                                                        | štného volání 5                                                                           | sec.<br>abáze                                  | 1                                              | <ul> <li>Pošli SMS pri startu zaří;</li> </ul>                                                            | zeni                                                                                                    |       |                       |         |
| Délka zpě<br>Povolit ovlá<br>Je povolen po<br>pro ČR                             | štného volání 5<br>idání uživatelům z data<br>uze mezinárodní formát te                   | sec.<br>abáze<br>elefonního čísla              | l<br>a: + (mezin                               | Pošli SMS při startu zaří,<br>národní kód] [telefonní číslo], napi                                        | zen i<br>ř. +420326123456                                                                                                    |       |                       |         |
| Délka zpé<br>Povolit ovlá<br>Je povolen po<br>pro ČR<br>Hesla                    | štného volání 5                                                                           | sec.<br>abáze<br>elefonního őísla              | ı: + [mezir<br>Periodick                       | ✓ Pošli SMS při startu zaří;<br>národní kód] [telefonní čísio], napí<br>ký test                           | zeni<br>ř. +420326123456                                                                                                    |       |                       |         |
| Délka zpě<br>Povolit ovlá<br>Je povolen po<br>pro ČR<br>Hesla<br>Heslo S         | ětného volání 5<br>idání uživatelům z data<br>uze mezinárodní formát te<br>SMS 👀 ==== (4) | sec.<br>abáze<br>elefonního őísla<br>őíslice)  | l<br>e:+[mezir<br>Periodicł<br>@ Za            | ✓ Pošli SMS prì startu zaří;<br>národní kód] [telefonní číslo], napi<br>ký test<br>akázán                 | zeni<br>ř. +420326123456                                                                                                    |       |                       |         |
| Délka zpě<br>Povolit ovlá<br>Je povolen po<br>pro ČR<br>Hesla<br>Heslo S         | Etného volání 5<br>idání uživatelům z data<br>uze mezinárodní formát te<br>SMS (4)        | sec.<br>abáze<br>elefonního őísia<br>őísilice) | t = t = t = t = t = t = t = t = t = t =        | ✓ Pošli SMS pň startu zaří:<br>národníkód] [telefonní číslo], napl<br>ký test<br>akázán<br>(za 11 🐑 hod.  | zeni<br>ř. +420326123456                                                                                                    |       |                       |         |
| Délka zpě<br>Povolit ovlá<br>Je povolen po<br>proČR<br>Hesla<br>Heslo S<br>Jazyk | Etného volání 5<br>idání uživatelům z data<br>uze mezinárodní formát te<br>SMS 🐽 ==== (4) | sec.<br>abáze<br>tiefonního čísla<br>Číslice)  | e:+[mezin<br>Periodick<br>② Za<br>○ 1x<br>○ 1x | ✓ Pošli SMS pň startu zaří:<br>národní kód] [telefonní číslo], napi<br>ký test<br>akázán<br>(za 11 → hod. | zeni<br>ř. +420326123456                                                                                                    |       |                       |         |

Ostatní parametry na této záložce není nutno pro základní funkci zařízení měnit nebo nastavovat, v případě potřeby nahlédněte do Instalačního a uživatelského manuálu (<u>k dispozici ZDE</u>).

# 10. PROGRAMOVÁNÍ – DATABÁZE UŽIVATELŮ

Druhá záložka "**Databáze uživatelů**" slouží pro správu telefonních čísel uživatelů, kteří mohou zařízení pomocí prozvonění ovládat:

 Nejprve je nutno kliknutím na tlačítko "Načti ze zařízení" databázi vyčíst.

 Pokud nebyl ještě žádný uživatel vytvořen, zobrazí se oznámení o tom, že databáze je prozatím prázdná.

Správa databáze

Načti ze zařízení

Přidej Odstraň vybrané

Odstraň všechny

Databáze zařízení: PŘIPOJENO

Ulož do zařízení

Importe

Exportu

Vzdálená konfigurace: OFF-LINE

|                            | Iméno                  |                  |            |             |       |       | į.      | Pláno    | vač č  |    |       |       |           | Platí d                                      | 0            | Čană               | S        |
|----------------------------|------------------------|------------------|------------|-------------|-------|-------|---------|----------|--------|----|-------|-------|-----------|----------------------------------------------|--------------|--------------------|----------|
| Poř. u                     | živatele               | Telefonní        | číslo      | Výstup č.   | 1     | 2     | 3       | 4        | 5      | 6  | 7     | 8     | Rok       | Měsíc Den                                    | HodinaMinuta | volání             | či<br>vo |
|                            |                        |                  |            |             |       |       | ſ       |          |        | 1  | nfor  | ma    | ice       | ×                                            |              |                    |          |
|                            |                        |                  |            |             |       |       |         |          | 0      | Di | atabá | ze je | e prázdn  | á.                                           |              |                    |          |
|                            |                        |                  |            |             |       |       |         |          |        |    |       | F     | OF        |                                              |              |                    |          |
|                            |                        |                  |            |             |       |       |         |          |        | _  |       |       |           |                                              |              |                    |          |
| <                          | ete-li začít ed        | fitovat databáz  | i uživatei | (a)=        | inrve | datat | pázi na | ečíst ze | zaříze | 1  |       |       |           |                                              |              |                    |          |
| 🔥 Cho                      |                        | oist ze zarizeni | (i kdyż je | databáze pr | azun. |       |         |          |        |    |       | SO.   | ráva data | abáze                                        |              |                    |          |
| A Cho<br>klikn             | utim na 'Nac           |                  |            |             |       |       |         |          |        |    |       |       |           |                                              |              |                    |          |
| Cho<br>klikn     Volby pre | ohledáván              | 1                |            |             |       |       |         |          |        |    | 7     | _     | N         | ačti ze zařízení                             | lož do       | zařízení           |          |
| Volby pr                   | ohledáváni<br>Hledejho | Í                |            | Ve sloupci  |       |       | - 11-1  | J.       |        |    | 12    |       | Na        | ačti ze zařízení<br>Přidej                   | lož do       | o zařízení         |          |
| Volby pr                   | ohledáváni<br>Hledejho | í<br>dnotu       | v          | Ve sloupci  | ~     |       | Naj     | di       |        |    | 11    |       | Na        | ačti ze zařízení<br>Přidej<br>dstraň vybrané | Lož do       | o zařízení<br>rtuj |          |

Kliknutím na "OK" oznámení zmizí a zobrazí se informace o tom, že databáze je načtena.

11

# 11. PROGRAMOVÁNÍ – DATABÁZE UŽIVATELŮ

Uživatelé zadaní v databázi mohou prostřednictvím zařízení ESIM120 ovládat připojenou bránu, závoru apod. Na neznámá (neuložená) telefonní čísla zařízení nereaguje. Chcete-li přidat do databáze nové telefonní číslo:

 Nejprve klikněte na tlačítko "Přidej".

|        | menundation .              | horas           |                             |                         |                            |                       |                |              |            |             |        |                   |                                                 |                   |                    | 1             |
|--------|----------------------------|-----------------|-----------------------------|-------------------------|----------------------------|-----------------------|----------------|--------------|------------|-------------|--------|-------------------|-------------------------------------------------|-------------------|--------------------|---------------|
| Poř.   | Jméno<br>uživatele         | Telefonn í čís  | lo Výstup č.                | 1                       | 2                          | PI<br>3               | ánova<br>4     | ačč.<br>5    | 6          | 7           | 8      | Rok M             | Platí d<br>ěsíc Den                             | o<br>HodinaMinuta | Čítač<br>volání    | Stav<br>čítač |
|        |                            |                 | Zadejte<br>databáz<br>Jméno | pros<br>ze zá<br>o uživ | sím ni<br>iznan<br>ratele: | Spr<br>ásledu<br>nů.: | áva<br>ijící i | dat<br>nforr | aba<br>mac | áze<br>æpre | o vyti | voření nov        | ź                                               |                   |                    | _             |
| :      |                            |                 |                             |                         |                            |                       | Pc             | okrač        | ovat       |             |        | Zrušit            |                                                 |                   |                    |               |
|        |                            |                 |                             |                         |                            |                       |                | _            |            |             | _      |                   |                                                 | Databáze z        | afizení: PŘI       | POJE          |
|        |                            |                 |                             |                         |                            |                       |                |              |            |             | - Sp   | ráva datab        | iáze                                            |                   |                    |               |
| Volb   | y prohledáván              | [               |                             |                         |                            |                       |                |              |            |             | - Sp   | ráva datał<br>Nad | áze<br>ti ze zařízení                           | Ulož do           | zařízení           |               |
| Volb   | y prohledáván<br>Hiedej no | (               |                             |                         |                            | Aleta                 | 1              |              |            |             | Sp     | ráva datał<br>Nać | áze<br>ti ze zařízení<br>Přidej                 | Ulož do           | zařízení           |               |
| - Volb | y prohledáván<br>Hiecej no | f<br>knotu<br>v |                             | ~                       |                            | Najdi                 |                |              |            |             | Sp     | ráva datab<br>Nad | áze<br>ti ze zařízení<br>Přidej<br>traň vybrané | Ulož do           | zařízení<br>vortuj |               |

- Objeví se tabulka, do které zadejte jméno uživatele (bez diakritiky!) a telefonní číslo uživatele ve formátu 420xxxxxx (znak + je pevně nastaven).
- Po vyplnění klikněte na tlačítko "Pokračovat"

# 12. PROGRAMOVÁNÍ – DATABÁZE UŽIVATELŮ

- Opakováním předchozího postupu vyplňte všechny uživatele, resp. jejich telefonní čísla, která mohou zařízení prozvoněním ovládat.
- V případě potřeby vyberte relé, které má daný uživatel ovládat.

| Adminis | trace Databá:  | ze uživatelů Nas  | tavení vsl | tupů | i/výst | upů | Nast | taven | i GP  | RS | Pláno | vač | pro výstu | up Sy    | stém    |       |         |        |        |   |
|---------|----------------|-------------------|------------|------|--------|-----|------|-------|-------|----|-------|-----|-----------|----------|---------|-------|---------|--------|--------|---|
| n-×     | Jméno          | Talafaan ( Xida   | Weter      |      |        |     | F    | Pláno | vač č | 5. |       |     |           |          | Platí d | 0     |         | Čítač  | Stav   | Ī |
| FOF.    | uživatele      | l elefonn i Cisio | vystup     | ) C. | 1      | 2   | 3    | 4     | 5     | 6  | 7     | 8   | Rok       | Měsíc    | Den     | Hodin | aMinuta | volání | volání |   |
| 1       | Josef Vlk      | 420602123456      | 1          | *    |        |     |      |       |       |    |       |     |           |          |         |       |         |        |        | T |
| 2       | Karel Zajic    | 420606123456      | 1          | V    |        |     |      |       |       |    |       |     |           | <u>j</u> |         |       |         | 1      |        |   |
| 3       | Petr Slepice   | 420777123456      | 1          | ~    |        |     |      |       |       |    |       |     |           |          |         |       |         |        |        |   |
| 4       | Karolina Kruta | 420608123456      | 1          | ~    |        |     |      |       |       |    |       |     |           |          |         |       |         |        |        | T |
|         |                |                   |            |      |        |     |      |       |       |    |       |     |           |          |         |       |         |        |        |   |
|         |                |                   |            |      |        |     |      |       |       |    |       |     |           |          |         |       |         |        |        |   |
| <       |                |                   |            |      |        |     |      |       |       |    |       |     |           |          |         |       |         |        |        |   |

- Ostatní volby zatím nevyplňujte (ponechte je prázdné), což znamená, že všichni zadaní uživatelé, resp. jejich telefonní čísla budou mít k zařízení neomezený přístup.
- Všichni uživatelé z databáze mohou zařízení ovládat POUZE prozvoněním, ne SMS zprávou. Ovládání SMS zprávou funguje POUZE z administrátorských telefonních čísel.

# 13. PROGRAMOVÁNÍ – VSTUPY/VÝSTUPY

V záložce "*Nastavení vstupů / výstupů*" není obvykle třeba pro základní fungování nic měnit:

Vstupy – zde lze povolit zasílání –
 SMS zpráv administrátorům
 při aktivaci některého ze vstupů.

 Výstupy – zde je možno přejmenovat výstup, změnit přednastavenou délku aktivace a nastavit, v jakém stavu má být po připojení modulu k napájení.

|                 |       | Stav vstup           | JU              | Reakon | ídoba      | 5               | SMS zpráva                |   |               |              |      |   |   |   |   |
|-----------------|-------|----------------------|-----------------|--------|------------|-----------------|---------------------------|---|---------------|--------------|------|---|---|---|---|
| Z1:             | : P   | ovoleno              | ~               | 600    | ms         | Zone1           |                           | - | SMS p         | ovoler       | IV I |   |   |   |   |
| Z2:             | 2: P  | ovoleno              | ~               | 600    | ms         | Zone2           |                           | - | SMS p         | ovoler       | y    |   |   |   |   |
| Z3:             | ): P  | ovoleno              | ¥               | 600    | ms         | Zone3           |                           | - | SMS p         | ovoler       | IV . |   |   |   |   |
|                 |       |                      |                 |        |            |                 |                           |   |               |              |      |   |   |   |   |
| Výstupy         | 1. [0 | Jméno 1              | výstup          | U      | Výchozíst  | av výstupu      | Plánousă:                 | 1 | 2             | 3            | 4    | 5 | 6 | 7 | 8 |
| - Výstupy<br>C1 | 1: C  | Jméno<br>Controller1 | výstup<br>Jls 2 | 2      | Výchozí st | av výstupu<br>V | Plánovač:<br>Typ výstupu: |   | 2<br>□<br>C • | 3<br>□<br>NO | 4    | 5 | 6 | 7 | 8 |

- Je zde také možno změnit "*Typ výstupu*" (v klidu sepnuto NC nebo v klidu rozpojeno - NO).
- Oběma výstupům lze také přiřadit "*plánovač*" (bude ještě zmíněno), který zajistí, že v určitou dobu se např. vjezdová brána otevře na definovaný časový interval (např. ráno, když najíždí zaměstnanci do práce) a během tohoto intervalu nereaguje na volání uživatelů.

# 14. PROGRAMOVÁNÍ – NASTAVENÍ GPRS

Záložku "**Nastavení GPRS**" je třeba nastavovat pouze pokud plánujeme v budoucnu modul ESIM120 programovat vzdáleně pomocí GPRS nebo využívat jiné datové služby:

•APN – Název přístupového bodu (Acces Point Name) musí být vyplněn, sdělí Vám jej Váš operátor GSM.
Obvykle funguje u všech tří národních operátorů "internet" (bez uvozovek), jméno a heslo obvykle není třeba. Aktivace GPRS spojení APN Aktivuj spojení hovorem od Uživatele 1 Aktivuj spojení hovorem od Uživatele 2 Aktivuj spojení hovorem od Uživatele 3 Aktivuj spojení hovorem od Uživatele 4 Heslo Aktivuj spojení hovorem od Uživatele 5 DNS IP DNS I 84.32.3.34 DNS2 84.32.134.1

Administrace Databáze uživatelů Nastavení vstupů/výstupů Nastavení GPRS Plánovač pro výstup Systém

- Záznamy DNS nejsou obvykle třeba měnit.
- Vzdálenou konfiguraci je třeba v továrním nastavení iniciovat SMS zprávou z administrátorského čísla. Pokud aktivujete pro některé z admin. čísel tuto volbu, k iniciaci vzdálené konfigurace dojde prozvoněním z vybraného čísla, které však potom ztratí možnost zařízení prozvoněním ovládat, zůstane pouze možnost ovládání SMS zprávou.

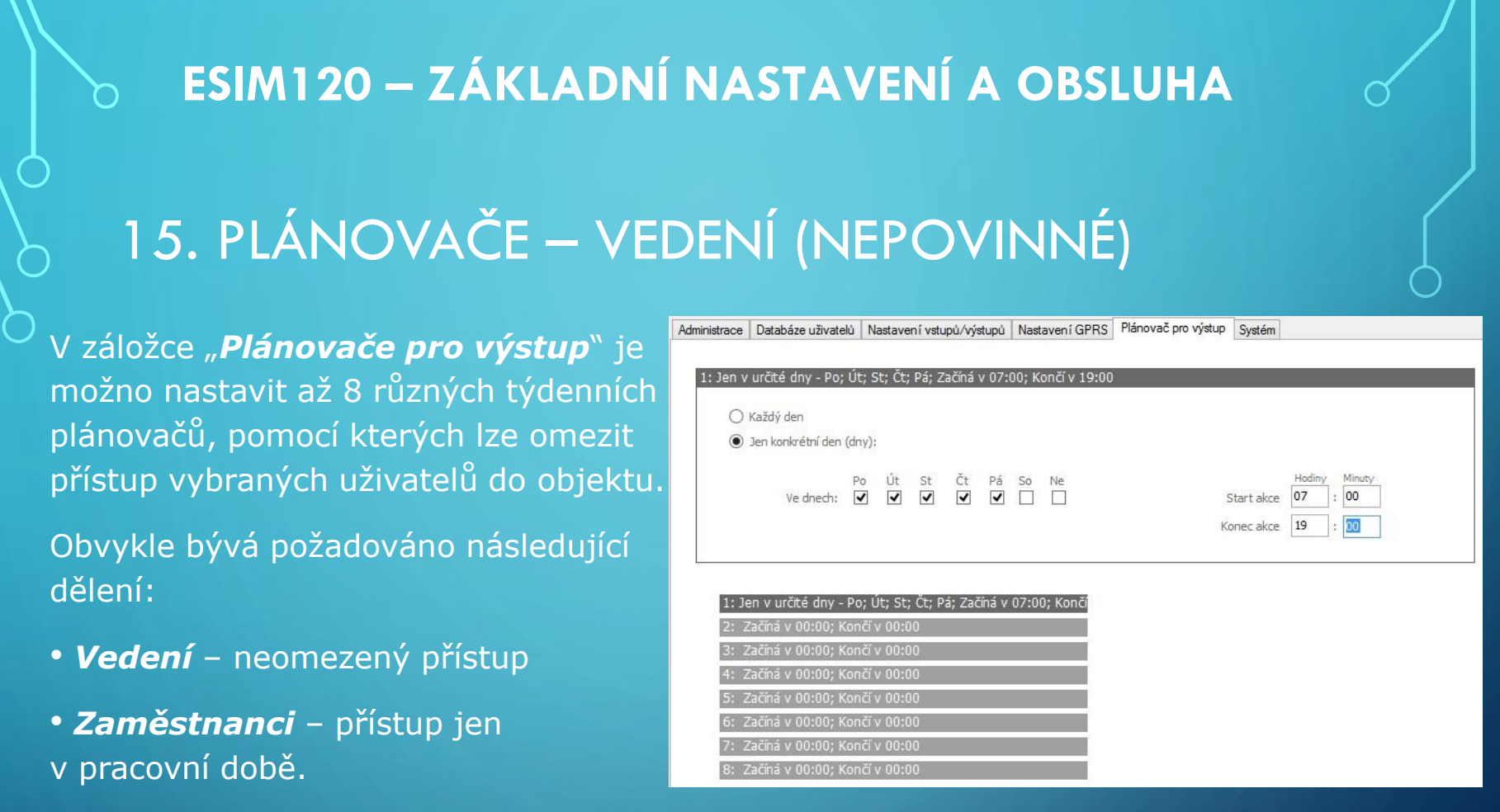

- Údržba přístup jen mimo pracovní dobu
  - Pro skupinu "Vedení" není třeba vytvářet žádný plánovač tato skupina nebude v přístupu nijak omezována, bude moci zařízení a tedy ovládanou bránu, vrata apod. ovládat kdykoli, v kterýkoli den a v libovolnou hodinu.

# 16. PLÁNOVAČE – ZAMĚSTNANCI (NEPOVINNÉ)

Skupinu uživatelů "**Zaměstnanci**" však již budeme chtít omezit a zajistit, aby tito uživatelé mohli zařízení a tedy ovládanou bránu, vrata apod. ovládat pouze v pracovní dny (Po – Pá) a jen v pracovní době (např. od 7:00 do 19:00) – mimo tuto dobu nesmí mít do objektu přístup.

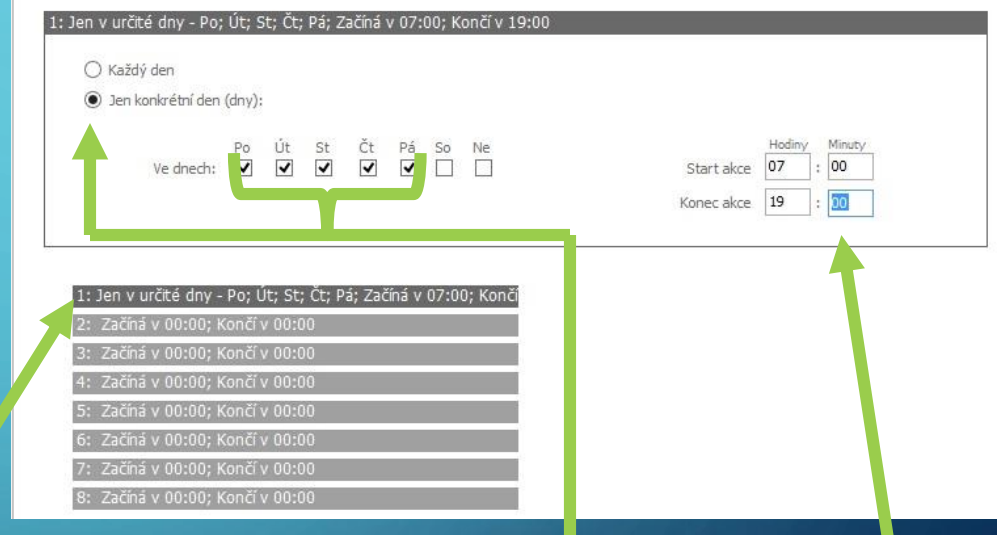

Databáze uživatelů Nastavení vstupů/výstupů Nastavení GPRS Plánovač pro výstup Systém

### Vytvoříme si tedy první plánovač:

 Klikneme na řádek č.1, nastavíme, že plánovač platí jen v konkrétní dny, vybereme pondělí až pátek, a nastavíme časový interval, od kdy do kdy ve vybrané dny tento interval platí.

# ESIM120 – ZÁKLADNÍ NASTAVENÍ A OBSLUHA 17. PLÁNOVAČE – ÚDRŽBA (NEPOVINNÉ) Skupinu uživatelů "Údržba" budeme

Skupinu uživatelu "**Udrzba**" budeme rovněž chtít omezit a zajistit, aby tito uživatelé mohli zařízení a tedy ovládanou bránu, vrata apod. ovládat pouze mimo pracovní dny (So, Ne) a jen v době např. od 7:00 do 14:00 – mimo tuto dobu nesmí mít do objektu přístup.

| 2: Jen v určité dny - So; Ne; Začíná v 07:00; Končí v 14:00                                                                    |                                                                   |
|----------------------------------------------------------------------------------------------------|-------------------------------------------------------------------|
| 🔿 Každý den                                                                                                    |                                                                   |
| Jen konkrétní den (dny):                                                                                                    |                                                                   |
| Po Út St Čt Pá So Ne<br>Vednech: □ □ □ □ ☑ ☑                                                                                   | Hodimy     Minuty       Start akce     07       Konec akce     14 |
| 1: Jen v určité dny - Po; Út; St; Čt; Pá; Začíná v 07:00; Končí<br>2: Jen v určité dny - So; Ne; Začíná v 07:00; Končí v 14:00 |                                                                   |
| 3: Začíná v 00:00; Končí v 00:00                                                                                               |                                                                   |
| 4: Začíná v 00:00; Končí v 00:00                                                                                               |                                                                   |
| 5: Začíná v 00:00; Končí v 00:00                                                                                               |                                                                   |
| 6: Začíná v 00:00; Končí v 00:00                                                                                               |                                                                   |
| 7: Začíná v 00:00; Končí v 00:00                                                                                               |                                                                   |
|                                                                                                    |                                                                   |

### Vytvoříme si tedy druhý plánovač:

 Klikneme na řádek č.2, nastavíme, že plánovač platí jen v konkrétní dny, vybereme sobotu a neděli, a nastavíme časový interval, od kdy do kdy ve vybrané dny tento interval platí.

# 18. PLÁNOVAČE – RANNÍ ŠPIČKA (NEPOVINNÉ)

Pro skupiny uživatelů máme již plánovače vytvořeny (za chvíli je přiřadíme jednotlivým uživatelům), ale ještě jednu věc nám plánovač pomůže zařídit – aby během ranní špičky, kdy do firmy najíždí nejvíce vozidel, zůstala brána automaticky otevřena a uživatelé ji nemuseli neustále "prozvánět".

Vytvoříme si tedy poslední, třetí plánovač:

| (•) len konkrétní den (dnv):                                                                                                    |                                                                                  |
|----------------------------------------------------------------------------------------------------|----------------------------------------------------------------------------------|
| Po Út St Čt Pá So Ne<br>Vednech: V V V C                                                                                                    | Hodiny     Minuty       Start akce     06       Konec akce     07       :     30 |
|                                                                                                    | 1 T                                                                              |
| 1: Jen v určté dny - Po; Út; St; Čt; Pá; Začíná v 07:00; Končí                                                                                                    |                                                                                  |
| <ol> <li>Jen v určité dny - Po; Ut; St; Čt; Pá; Začíná v 07:00; Končí</li> <li>Jen v určité dny - So; Ne; Začíná v 07:00; Končí v 14:00</li> <li>Jen v určité dny - Po; Út; St; Čt; Pá; Začíná v 06:30; Končí</li> </ol>                                                                                                    |                                                                                  |
| <ol> <li>Jen v určité dny - Po; Ut; St; Čt; Pá; Začíná v 07:00; Končí</li> <li>Jen v určité dny - So; Ne; Začíná v 07:00; Končí v 14:00</li> <li>Jen v určité dny - Po; Út; St; Čt; Pá; Začíná v 06:30; Končí</li> <li>Začíná v 00:00; Končí v 00:00</li> </ol>                                                                                   |                                                                                  |
| <ol> <li>Jen v určité dny - Po; Ut; St; Čt; Pá; Začíná v 07:00; Končí</li> <li>Jen v určité dny - So; Ne; Začíná v 07:00; Končí v 14:00</li> <li>Jen v určité dny - Po; Út; St; Čt; Pá; Začíná v 06:30; Končí</li> <li>Začíná v 00:00; Končí v 00:00</li> <li>Začíná v 00:00; Končí v 00:00</li> </ol>                                            |                                                                                  |
| 1: Jen v určité dny - Po; Ut; St; Čt; Pá; Začíná v 07:00; Končí<br>2: Jen v určité dny - So; Ne; Začíná v 07:00; Končí v 14:00<br>3: Jen v určité dny - Po; Út; St; Čt; Pá; Začíná v 06:30; Končí<br>4: Začíná v 00:00; Končí v 00:00<br>5: Začíná v 00:00; Končí v 00:00<br>6: Začíná v 00:00; Končí v 00:00                                     |                                                                                  |
| 1: Jen v určité dny - Po; Ut; St; Čt; Pá; Začíná v 07:00; Končí<br>2: Jen v určité dny - So; Ne; Začíná v 07:00; Končí v 14:00<br>3: Jen v určité dny - Po; Út; St; Čt; Pá; Začíná v 06:30; Končí<br>4: Začíná v 00:00; Končí v 00:00<br>5: Začíná v 00:00; Končí v 00:00<br>6: Začíná v 00:00; Končí v 00:00<br>7: Začíná v 00:00; Končí v 00:00 |                                                                                  |

Administrace Databáze uživatelů Nastavení vstupů/výstupů Nastavení GPRS Plánovač pro výstup Systém

- Klikneme na řádek č.3, nastavíme, že plánovač platí jen v konkrétní dny, vybereme pondělí až pátek, a nastavíme časový interval, od kdy do kdy ve vybrané dny tento interval platí (v našem příkladu od 6:30 do 7:30 v pracovní dny)
- Vytvořené plánovače zapíšeme do zařízení

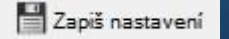

# 19. PŘIŘAZENÍ PLÁNOVAČŮ – UŽIVATELÉ (NEPOVINNÉ)

| Admini | strace Databá  | ze uživatelů | Nasta              | avení vst | tupů | /výst | upů | Nast | taven | í GPI | RS | Pláno | vač | pro výs | tup S | Systém  |              |        |                  |   |
|--------|----------------|--------------|--------------------|-----------|------|-------|-----|------|-------|-------|----|-------|-----|---------|-------|---------|--------------|--------|------------------|---|
| 2027   | Jméno          | 20120-12     | 2205               | 012       |      |       |     | F    | láno  | vač č |    |       |     |         |       | Platí d | lo           | Čítač  | Stav             |   |
| Poř.   | uživatele      | Telefonní    | číslo              | Výstup    | Č.   | 1     | 2   | 3    | 4     | 5     | 6  | 7     | 8   | Rok     | Měsi  | c Den   | HodinaMinuta | volání | čítače<br>volání |   |
| 1      | Josef Vik      | 420602123    | 456                | 1         | ¥    |       |     |      |       |       |    |       |     |         |       |         |              |        |                  | [ |
| 2      | Karel Zajic    | 420606123    | 456                | 1         | ~    | -     |     |      |       |       |    |       |     |         | 1     |         |              |        |                  | Γ |
| 3      | Petr Slepice   | 420777123    | 4 <mark>5</mark> 6 | 1         | ¥    | -     |     |      |       |       |    |       |     |         |       |         |              |        |                  | E |
| 4      | Karolina Kruta | 420608123    | 456                | 1         | ¥    |       | •   |      |       |       |    |       |     |         |       |         |              |        |                  | E |

Vytvořené plánovače je nutno nyní přiřadit příslušným uživatelům. Vrátíme se tedy na záložku "**Databáze uživatelů**":

 Dejme tomu, že uživatel 1 (Josef Vlk) je majitel firmy, tedy člen skupiny "Vedení" = přístup bez jakéhokoli omezení. Tomuto uživateli tedy nepřidělíme žádný plánovač.

Dejme tomu, že uživatelé 2 a 3 (p. Zajíc a p. Slepice) patří do skupiny
 "Zaměstnanci" = přístup jen v pracovní době. Zaškrtneme u nich tedy vytvořený plánovač č.1.

 Dejme tomu, že uživatel č.4 (pí. Krutá) patří do skupiny "Údržba" = přístup jen mimo pracovní dobu. U takových uživatelů zaškrtneme připravený plánovač č.2.

# 20. PŘIŘAZENÍ PLÁNOVAČŮ – UŽIVATELÉ (NEPOVINNÉ)

| Admini | strace Databá  | ze uživatelů | Nasta              | avení vst | upů | ı∕výst | upů | Nast | aven | í GP  | RS | Pláno | vač | pro výs | tup S | ystém   |              |        |                  |   |
|--------|----------------|--------------|--------------------|-----------|-----|--------|-----|------|------|-------|----|-------|-----|---------|-------|---------|--------------|--------|------------------|---|
| 2/2/   | Jméno          | 202.0        | 2225               | 100       |     |        |     | F    | láno | vač č | £. |       |     |         |       | Platí d | o            | Čítač  | Stav             |   |
| Poř.   | uživatele      | Telefonní    | číslo              | Výstup    | Č.  | 1      | 2   | 3    | 4    | 5     | 6  | 7     | 8   | Rok     | Měsí  | c Den   | HodinaMinuta | volání | čítače<br>volání |   |
| 1      | Josef Vlk      | 420602123    | 456                | 1         | ¥   |        |     |      |      |       |    |       |     |         |       |         |              |        |                  | E |
| 2      | Karel Zajic    | 420606123    | 456                | 1         | ~   | -      |     |      |      |       |    |       |     | 1       | Ű.    |         |              |        |                  | E |
| 3      | Petr Slepice   | 420777123    | 4 <mark>5</mark> 6 | 1         | ¥   | -      |     |      |      |       |    |       |     |         |       |         |              |        |                  | E |
| 4      | Karolina Kruta | 420608123    | 456                | 1         | v   |        | -   |      |      |       |    |       |     |         |       |         |              |        |                  | E |

V tomto našem příkladu budou mít jednotlivé skupiny do objektu přístup:

- "Vedení" kdykoli (žádný plánovač nenastaven).
- "Zaměstnanci" Po Pá, 7:00 19:00. Mimo tuto dobu se do objektu nedostanou.

• "**Údržba**" – So, Ne, 7:00 – 14:00. Mimo tuto dobu se do objektu nedostanou.

*Přiřazené plánovače je třeba zapsat do databáze uživatelů* 

| Správa databáze |   |
|-----------------|---|
| Sprava ualabaze |   |
|                 | · |

Jednotlivé plánovače lze navzájem kombinovat, např. konkrétní zaměstnanec může mít dočasně nebo trvale přidělen i plánovač pro údržbu, má-li mít do firmy přístup i o víkendu apod.

# 21. PŘIŘAZENÍ PLÁNOVAČŮ – VÝSTUP (NEPOVINNÉ)

Abychom zajistili automatické otevření brány během ranní špičky, vrátíme se na záložku "**Nastavení vstupů/výstupů**" a pro vybraný výstup (relé) zaškrtneme příslušný vytvořený plánovač - v našem případě plánovač č.3 (plánovač č.1 je použit pro omezení zaměstnanců, plánovač č.2 pro omezení údržby). Podle nastavení v našem příkladu nám toto nastavení zajistí, že Relé č.1 (v souladu se startem

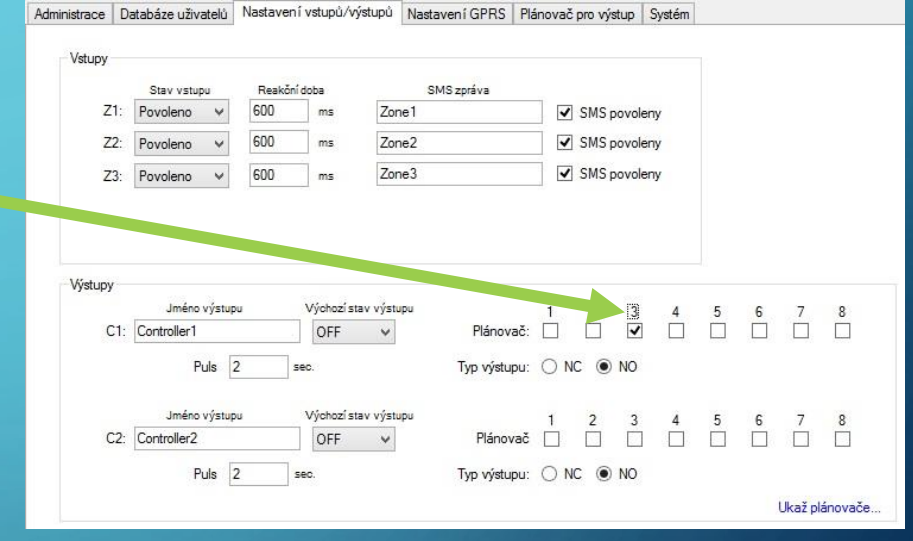

plánovače č.3) sepne své kontakty v 06:30, otevře tak vjezdovou bránu, závoru apod. a bude kontakty držet sepnuté až do 07:30 (konec plánovače č.3), kdy kontakty zase rozpojí. Díky tomu je po celou dobu vjezdová brána, závora apod. držena v otevřeném stavu a najíždějící vozidla ji nemusí jednotlivě otevírat.

> *Přiřazený plánovač je třeba zapsat do zařízení*

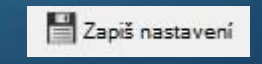

### 22. HOTOVO!

Pokud jste zařízení správně propojili s elektronikou pohonného mechanismu ovládaného zařízení a dle předchozích pokynů provedli základní nastavení, je zařízení ESIM120 připraveno k provozu - zadaní uživatelé mohou zařízení a tedy i ovládaný pohonný mechanismus ovládat pomocí prozvonění.

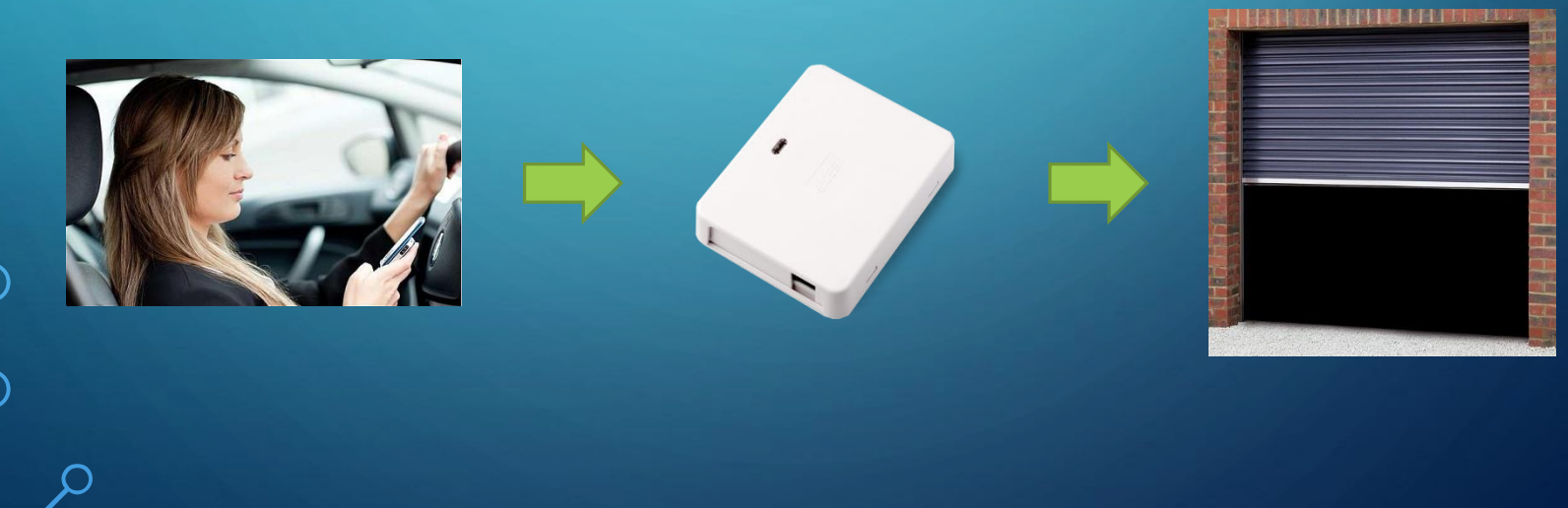

# KONFIGURAČNÍ SOFTWARE ELDES

# 23. ZÁVĚR PREZENTACE

Cílem této prezentace bylo seznámit Vás stručnou formou se základním nastavení a obsluhou GSM relé (také GSM klíče) ELDES ESIM120.

Pokud si přesto nevíte rady nebo potřebujete poradit, neváhejte nás kontaktovat.

KONTAKT:

ALARM PRODEJ.CZ Šmilovského 219 293 01 MLADÁ BOLESLAV www.alarmprodej.cz

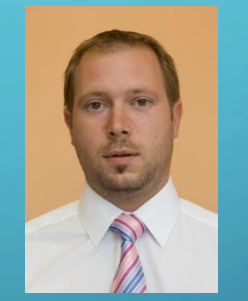

Ing. Jiří Šmatlák 724 030 544 <u>obchod@alarmprodej.cz</u>

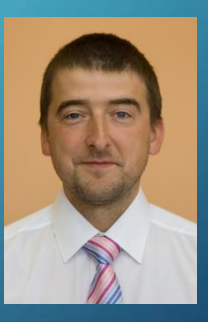

Jan Novotný 606 890 079 <u>podpora @alarmprodej.cz</u> /

ALARM PRODEJ.CZ je součástí CENTR PCO s.r.o.

16. 2. 2016 24